## Procedimento para exportação de contatos

## <u>Correio Eletrônico antigo e Importação para o novo correio –</u> <u>gmail institucional</u>

## Para Exportar

- Na conta antiga, clicar em <u>Contatos</u> 🔟;
- Clicar em Exportar Informações de Contatos
- Selecionar, na coluna da direita, os contatos a serem exportados e clicar em "Exportar Agora"
- Salvar o arquivo de exportação.

## Para Importar

- No correio novo, acessar a opção "Contatos" no menu à esquerda;
- Clicar em "Importar", no canto superior direito;
- Clicar em "Escolher Arquivo" e selecionar o arquivo de exportação da conta antiga;
- Logo abaixo, clicar em "Importar".